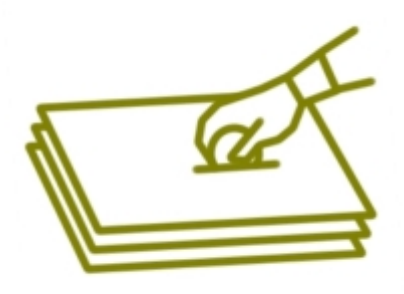

## Campanya d'estalvi de paper a la Paeria

## Avui et proposem...

## Imprimeix de forma automàtica en doble cara els teus documents\*

\*informes, decrets, comunicacions, resolucions, notificacions, actes, normatives, correus, etc...

## Com configurar el teu ordinador :

- 1. Fes clic al botó de "Inicio" (de baix a l'esquerra de la pantalla)
- 2. Entra a "configuración" i tria "Impresoras y faxes"
- 3. Petja el botó dret del ratolí sobre de la icona de l'impressora que vols configurar.
- 4. Tria "preferencias de impresión"
- Activa l'opció d'impressió a doble cara, ja sigui dins la pestanya de "acabado", configuración, etc. Dependrà del model d'impressora. La doble cara també s'anomena "dúplex". En cas de dubte consulteu-ho al CAU (ext. 1396)

Per aquells que no tingueu opció a impressió en doble cara, actualment Acces-IMI està treballant per la ampliació progressiva d'impressores i/o fotocopiadores d'impressió de doble cara centralitzades per permetre un màxim accés d'impressió als treballadors i treballadores de la casa.

MOLTES GRÀCIES